To allocate an expense report, log into Concur and open the expense report you need to allocate:

Step 1: Select All Expenses (if you are allocating specific expenses to different accounts, select the expenses to be charged to the first account—if it is by % or \$ amount per account, proceed as shown with 'Select All')

Step 2: Select 'Allocate'

Step 3: Select 'Allocate By' and select how it will be allocated (% or \$ amount), this is by % by default. *Note that it is eventually turned into a % based on the \$ amount per account.* 

Step 4: Enter either the \$ amount or % to be used for the funding account, using the 'Add New Allocation' button until the entire report is allocated

**Step 5:** Select 'Save' then 'Ok'

Step 6: Select 'Done'

NOTE: You can see the 'Total', 'Allocated', and 'Remaining' amount to be allocated on the top right of the screen.

|          | .1001       |                                 |                                 |            |                                                                 |
|----------|-------------|---------------------------------|---------------------------------|------------|-----------------------------------------------------------------|
| My (     | Concur Re   | equest Travel                   | Expense Reporting Profile       | App Center |                                                                 |
| View     | Reports New | w Expense Report Vie            | w Receipt Store Approve Reports |            |                                                                 |
| De       | pt-LastNa   | me-City-Conf-                   | Firstdateoftrave                |            |                                                                 |
| ()<br>() | New Expense | Quick Expenses                  | Import Details - Receipts -     | Print +    |                                                                 |
| Exp      | enses       |                                 | Move 🔹 Delete Copy              | View • «   |                                                                 |
|          | Step 1      | Expense                         | Amount R                        | equested   | You have selected multiple expenses. What would you like to do? |
|          | 08/ /2013   | Fixed Meals<br>Atlanta, Georgia | \$42.00                         | \$ Step    | 2 Allocate the selected expenses                                |
|          | 08/07/2013  | Fixed Meals<br>Atlanta, Georgia | \$56.00                         | \$56.00    | S. Edit one or more fields for the selected expenses            |
|          | 08/06/2013  | Fixed Meals<br>Atlanta, Georgia | \$56.00                         | \$56.00    |                                                                 |
|          | 08/05/2013  | Fixed Meals<br>Atlanta, Georgia | \$56.00                         | \$56.00    |                                                                 |
|          | 08/04/2013  | Fixed Meals<br>Atlanta, Georgia | \$56.00                         | \$56.00    |                                                                 |
|          | 08/03/2013  | Fixed Meals<br>Atlanta, Georgia | \$56.00                         | \$56.00    |                                                                 |
|          | 08/02/2013  | Fixed Meals<br>Atlanta, Georgia | \$56.00                         | \$56.00 ह  |                                                                 |
|          | 08/01/2013  | Fixed Meals<br>Atlanta, Georgia | \$42.00                         | \$42.00    |                                                                 |
|          | 07/31/2013  | Fixed Meals<br>Atlanta, Georgia | \$42.00                         | \$42.00    |                                                                 |
|          | 07/30/2013  | Fixed Meals<br>Atlanta, Georgia | \$56.00                         | \$56.00    |                                                                 |
|          | 07/29/2013  | Fixed Meals<br>Atlanta, Georgia | \$56.00                         | \$56.00    |                                                                 |
|          | 07/28/2013  | Fixed Meals<br>Atlanta, Georgia | \$56.00                         | \$56.00    |                                                                 |

## ALTOUR

| Allocations                                      | for Report  | : Dept-L | astName-City- | Conf-Firstdatec                                                          | ftrav          |     |               |                |                           |           |              |        |
|--------------------------------------------------|-------------|----------|---------------|--------------------------------------------------------------------------|----------------|-----|---------------|----------------|---------------------------|-----------|--------------|--------|
| Expense List                                     |             |          | Allocations   | Step 3                                                                   |                |     |               | Total:\$984.00 | Allocated:\$984.00 (100%) | Remaining | p:\$0.00 (0% |        |
| Allocate Selected Expenses Clear Selections View |             |          | Allocate By:  | View Allocation Delete Selected Allocations Favorites - Add to Favorites |                |     |               |                |                           |           |              |        |
| Select Group                                     | *           |          |               | Percentage                                                               | · Account Assi | SIO | Code          |                |                           |           |              |        |
| Date -                                           | Expense     | Group    | Amount        | Amount                                                                   | (21010000/4019 |     | 21010000/4019 |                |                           |           |              |        |
| 05/08/2013                                       | Fixed Meals |          | \$42.00       |                                                                          |                |     |               |                |                           |           |              |        |
| 08/07/2013                                       | Fixed Meals |          | \$56.00       |                                                                          |                |     |               |                |                           |           |              |        |
| 08/06/2013                                       | Fixed Meals |          | \$56.00       |                                                                          |                |     |               |                |                           |           |              |        |
| 08/05/2013                                       | Fixed Meals |          | \$56.00       |                                                                          |                |     |               |                |                           |           |              |        |
| 08/04/2013                                       | Fixed Meals |          | \$56.00       |                                                                          |                |     |               |                |                           |           |              |        |
| 08/03/2013                                       | Fixed Meals |          | \$56.00       |                                                                          |                |     |               |                |                           |           |              |        |
| 08/02/2013                                       | Fixed Meals |          | \$56.00       |                                                                          |                |     |               |                |                           |           |              |        |
| 08/01/2013                                       | Fixed Meals |          | \$42.00       |                                                                          |                |     |               |                |                           |           |              |        |
| 07/31/2013                                       | Fixed Meals |          | \$42.00       |                                                                          |                |     |               |                |                           |           |              |        |
| 07/30/2013                                       | Fixed Meals |          | \$56.00       |                                                                          |                |     |               |                |                           |           |              |        |
| 07/29/2013                                       | Fixed Meals |          | \$56.00       |                                                                          |                |     |               |                |                           |           |              |        |
| 07/28/2013                                       | Fixed Meals |          | \$56.00       |                                                                          |                |     |               |                |                           |           |              |        |
| 07/27/2013                                       | Fixed Meals |          | \$56.00       |                                                                          |                |     |               |                |                           |           |              |        |
| 07/26/2013                                       | Fixed Meals |          | \$56.00       |                                                                          |                |     |               |                |                           |           |              |        |
| 07/25/2013                                       | Fixed Meals |          | \$42.00       |                                                                          |                |     |               |                |                           |           |              |        |
| 07/03/2013                                       | Registratio |          | \$200.00      |                                                                          |                |     |               |                |                           |           |              |        |
|                                                  |             |          |               |                                                                          |                |     |               |                |                           |           |              |        |
|                                                  |             |          |               |                                                                          |                |     |               |                |                           |           |              |        |
|                                                  |             |          |               |                                                                          |                |     |               |                |                           |           | Save         | Cancel |
|                                                  |             |          |               |                                                                          |                |     |               |                |                           |           |              | Done   |

| Expense List                                           |                    |       |            | Allocations                                                                               |                  |               |      |               |  | Total:\$984.00 | Allocated:\$984.00 (100%) | Remaining:\$0.00 (0%) |
|--------------------------------------------------------|--------------------|-------|------------|-------------------------------------------------------------------------------------------|------------------|---------------|------|---------------|--|----------------|---------------------------|-----------------------|
| Allocate Selected Expenses   Clear Selections   View • |                    |       | Allocate B | Allocate By: • Add New Allocation Delete Selected Allocations Favorites • Add to Favorite |                  |               |      |               |  |                |                           |                       |
| Select Group +                                         |                    |       | Amoun      | t •A                                                                                      | * Account Assign |               | Code |               |  |                |                           |                       |
| Date -                                                 | Expense            | Group | Step 4     | 350.00                                                                                    | (210             | 010000/401900 |      | 21010000/4019 |  |                |                           |                       |
| 08.08/2013                                             | Fixed Meals        | _     | 542.00     | 634.00                                                                                    | (210             | 010000/401900 |      | 21010000/4019 |  |                |                           |                       |
| 08/07/2013                                             | Fixed Meals        |       | \$56.00    |                                                                                           |                  |               |      |               |  |                |                           |                       |
| 08/06/2013                                             | Fixed Meals        |       | \$56.00    |                                                                                           |                  |               |      |               |  |                |                           |                       |
| 08.05/2013                                             | Fixed Meals        |       | \$\$6.00   |                                                                                           |                  |               |      |               |  |                |                           |                       |
| 08/04/2013                                             | Fixed Meals        |       | \$56.00    |                                                                                           |                  |               |      |               |  |                |                           |                       |
| 08/03/2013                                             | Fixed Meals        |       | \$56.00    |                                                                                           |                  |               |      |               |  |                |                           |                       |
| 08/02/2013                                             | Fixed Meals        |       | \$56.00    |                                                                                           |                  |               |      |               |  |                |                           |                       |
| 08/01/2013                                             | Fixed Meals        |       | \$42.00    |                                                                                           |                  |               |      |               |  |                |                           |                       |
| 07/31/2013                                             | Fixed Meals        |       | \$42.00    |                                                                                           |                  |               |      |               |  |                |                           |                       |
| 07/30/2013                                             | Fixed Meals        |       | \$56.00    |                                                                                           |                  |               |      |               |  |                |                           |                       |
| 07/29/2013                                             | Fixed Meals        |       | \$56.00    |                                                                                           |                  |               |      |               |  |                |                           |                       |
| 07/28/2013                                             | Fixed Meals        |       | \$56.00    |                                                                                           |                  |               |      |               |  |                |                           |                       |
| 07/27/2013                                             | <b>Eixed Meals</b> |       | \$56.00    |                                                                                           |                  |               |      |               |  |                |                           |                       |
| 07/26/2013                                             | Fixed Meals        |       | \$56.00    |                                                                                           |                  |               |      |               |  |                |                           |                       |
| 07/25/2013                                             | Fixed Meals        |       | \$42.00    |                                                                                           |                  |               |      |               |  |                |                           |                       |
| 07/03/2013                                             | Registratio        |       | \$200.00   |                                                                                           |                  |               |      |               |  |                |                           |                       |
|                                                        |                    |       |            |                                                                                           |                  |               |      |               |  |                | 3.72                      |                       |
|                                                        |                    |       |            |                                                                                           |                  |               |      |               |  |                | N.                        |                       |
|                                                        |                    |       |            |                                                                                           |                  |               |      |               |  |                | Sten                      |                       |
|                                                        |                    |       |            |                                                                                           |                  |               |      |               |  |                | ~5                        |                       |
|                                                        |                    |       |            |                                                                                           |                  |               |      |               |  |                | 2                         | Swa Cancel            |
|                                                        |                    |       |            |                                                                                           |                  |               |      |               |  |                |                           | Carles                |
|                                                        |                    |       |            |                                                                                           |                  |               |      |               |  |                | Step 6                    | Done                  |